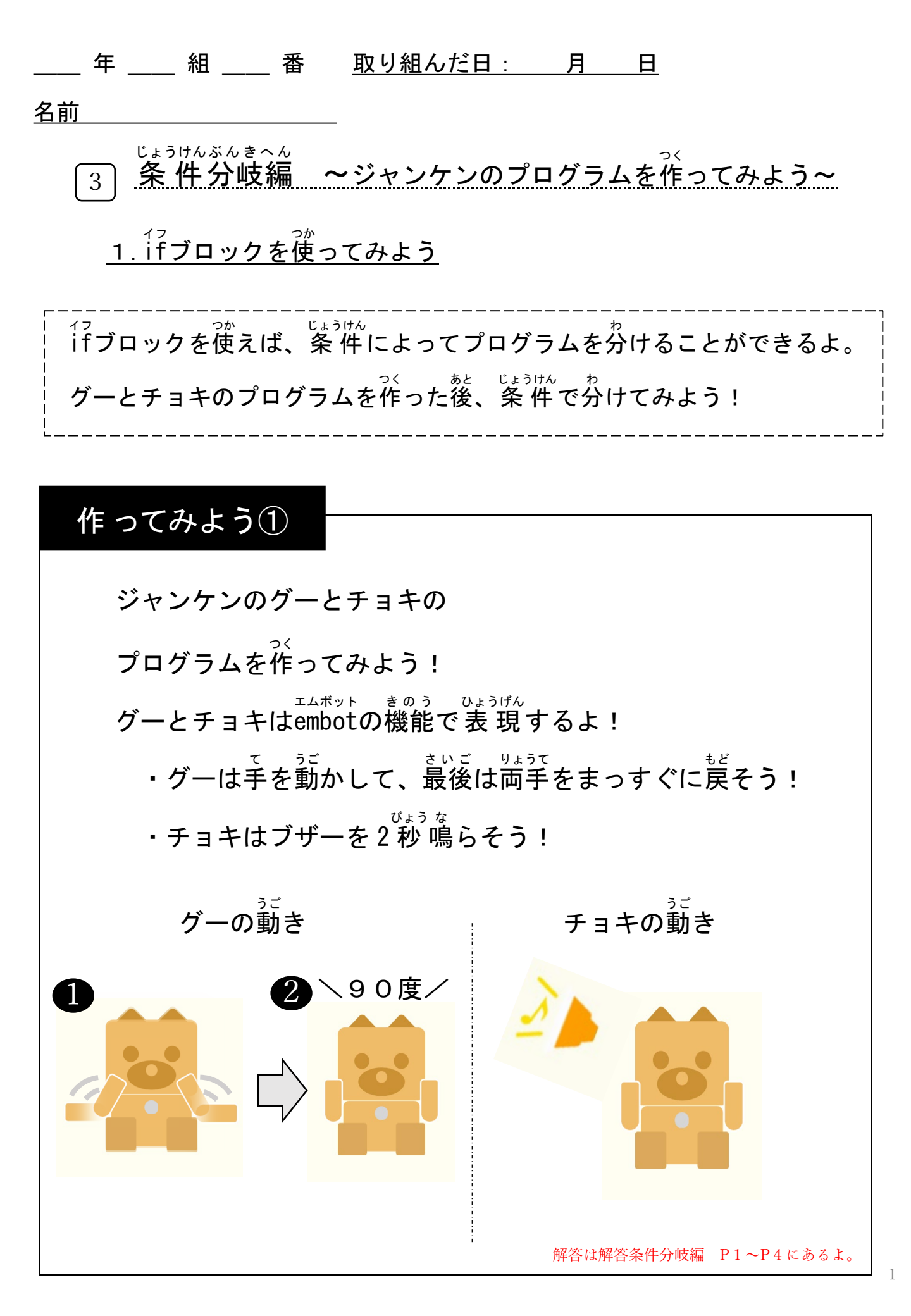

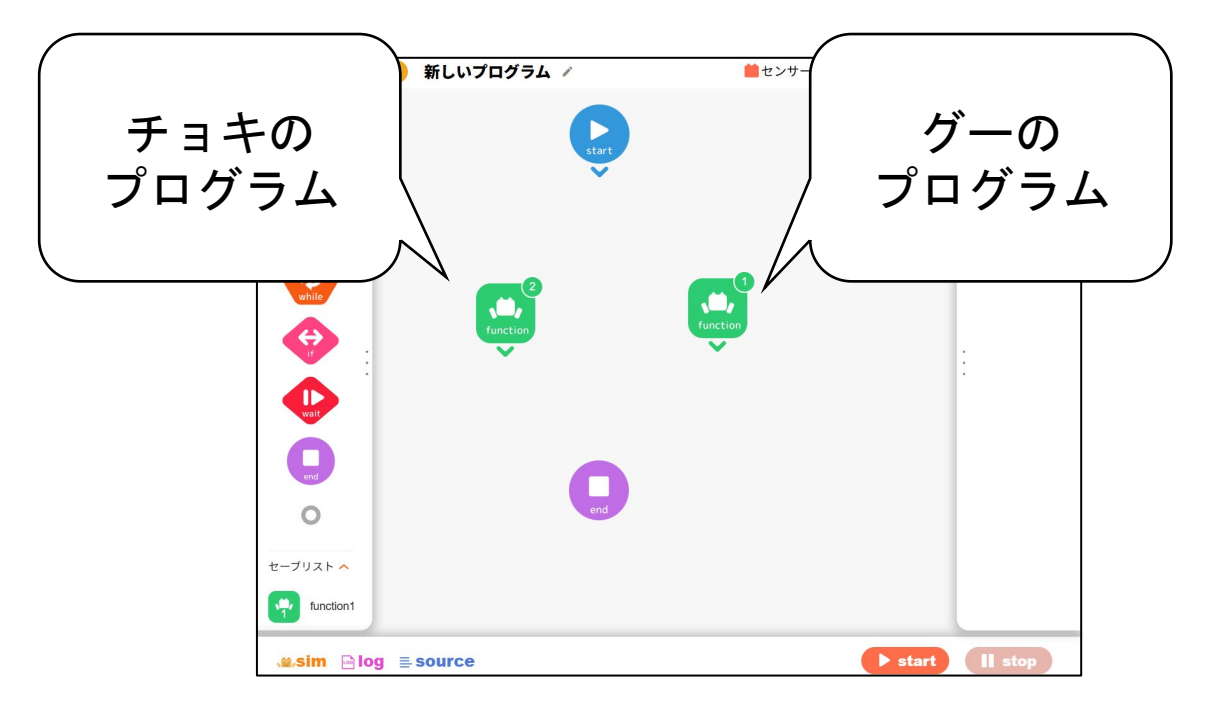

グーとチョキのプログラムを作って、上の画面と同じように並べてね。 <sup>がめん おな</sup> 画面と同じようにできたら、

<sup>っぎ じょうけん</sup> 次は条 件 でグーかチョキのプログラムを分けてみよう!

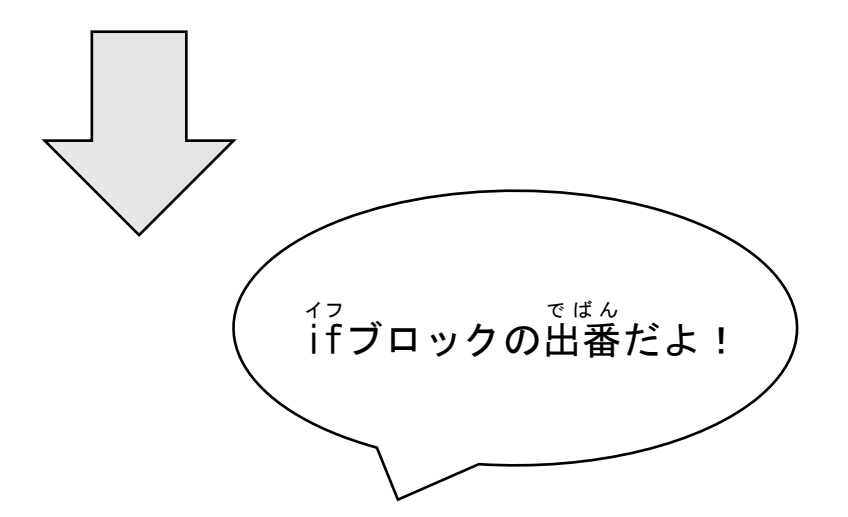

ィァ if**ブロックの紹介!** 

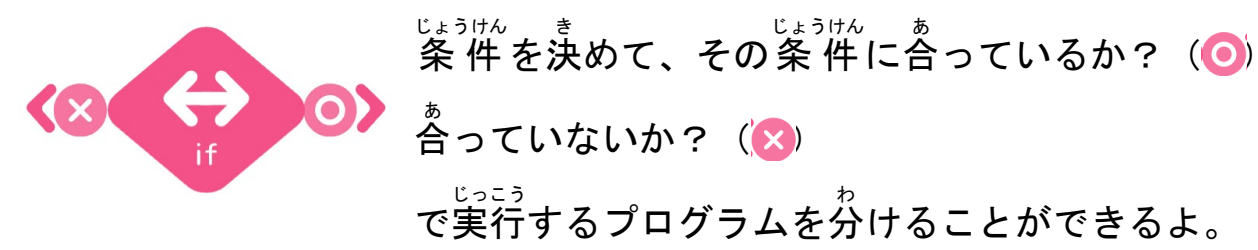

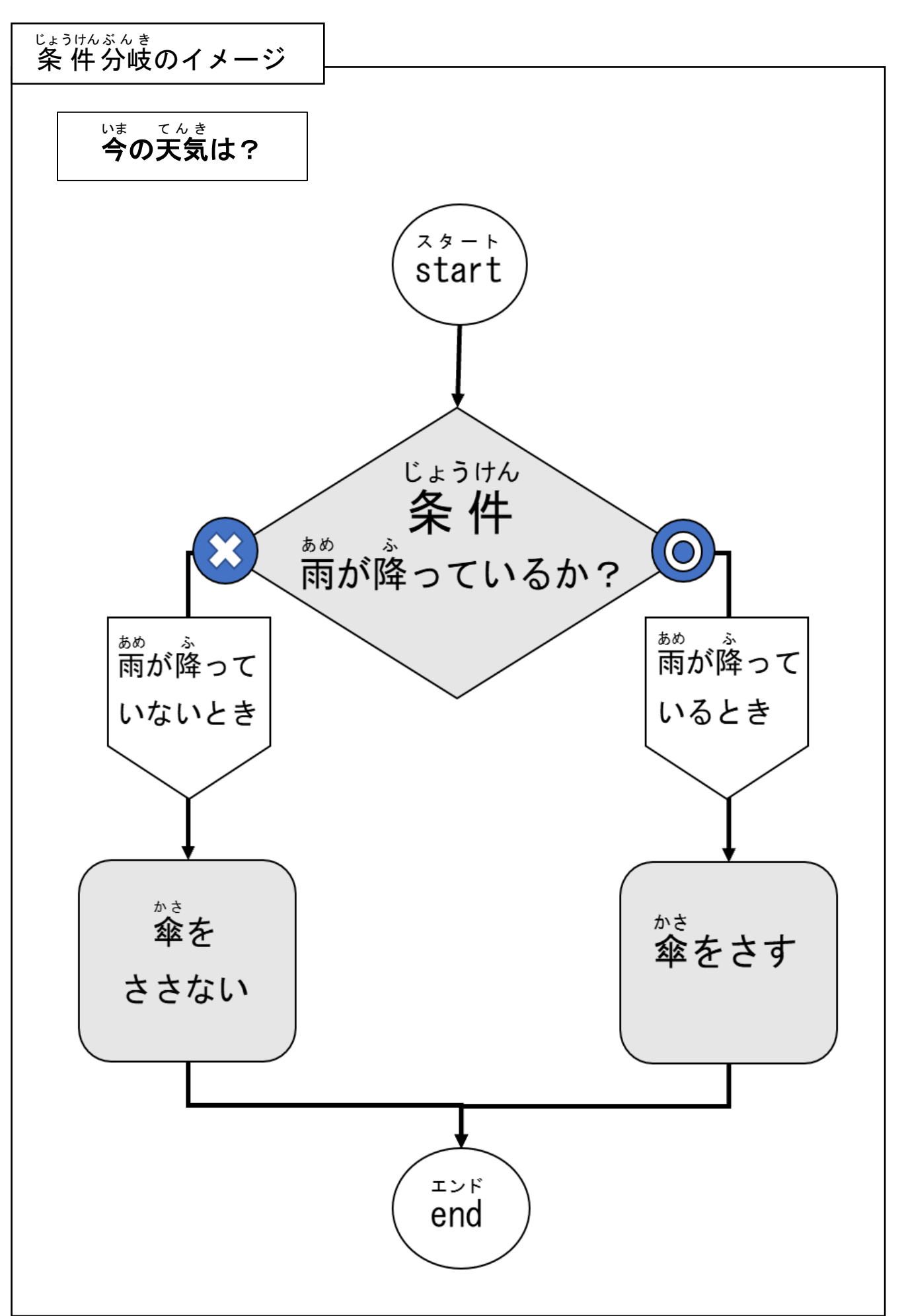

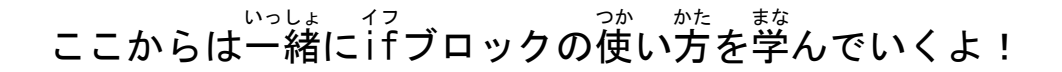

1. 下の画面のようにブロックを置いてみよう!

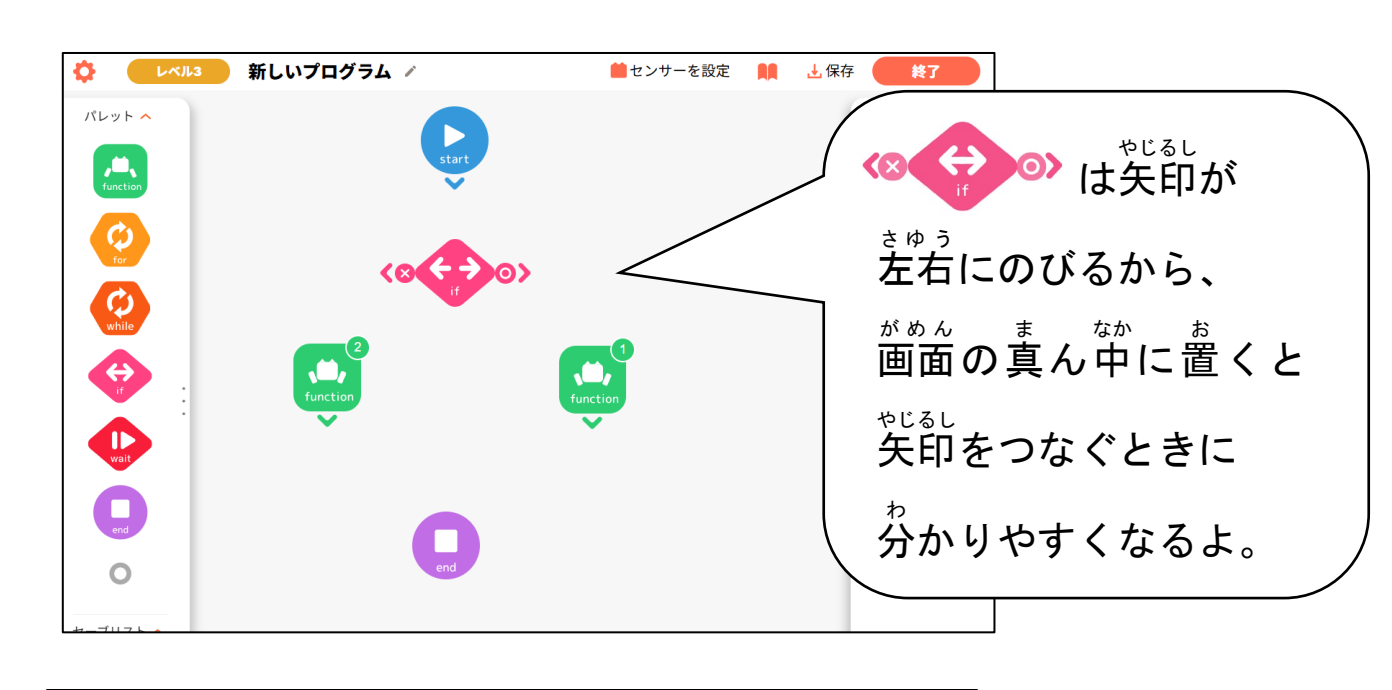

<sup>イフ</sup> 2. ifブロックを開いて、条件を設定してみよう!

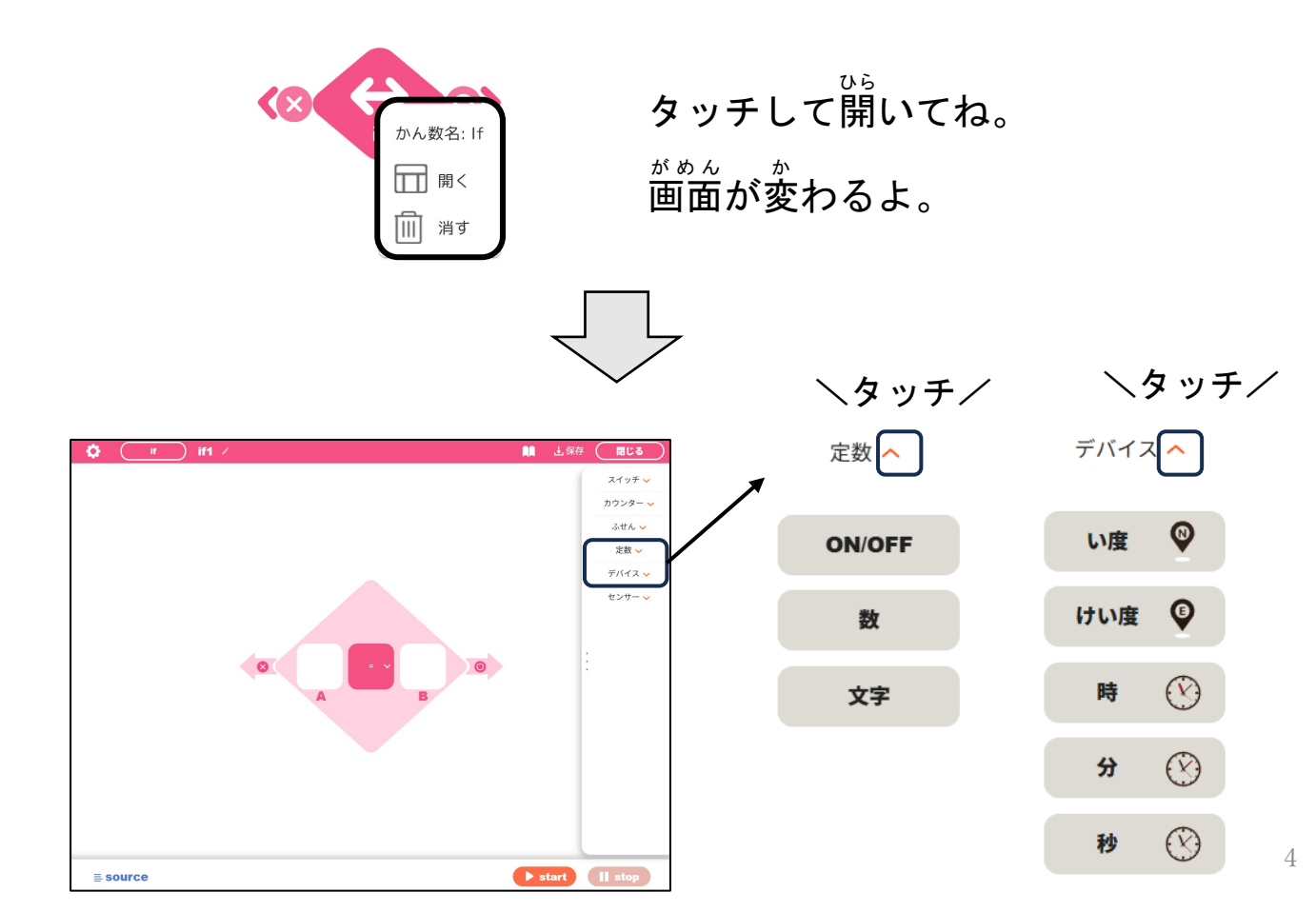

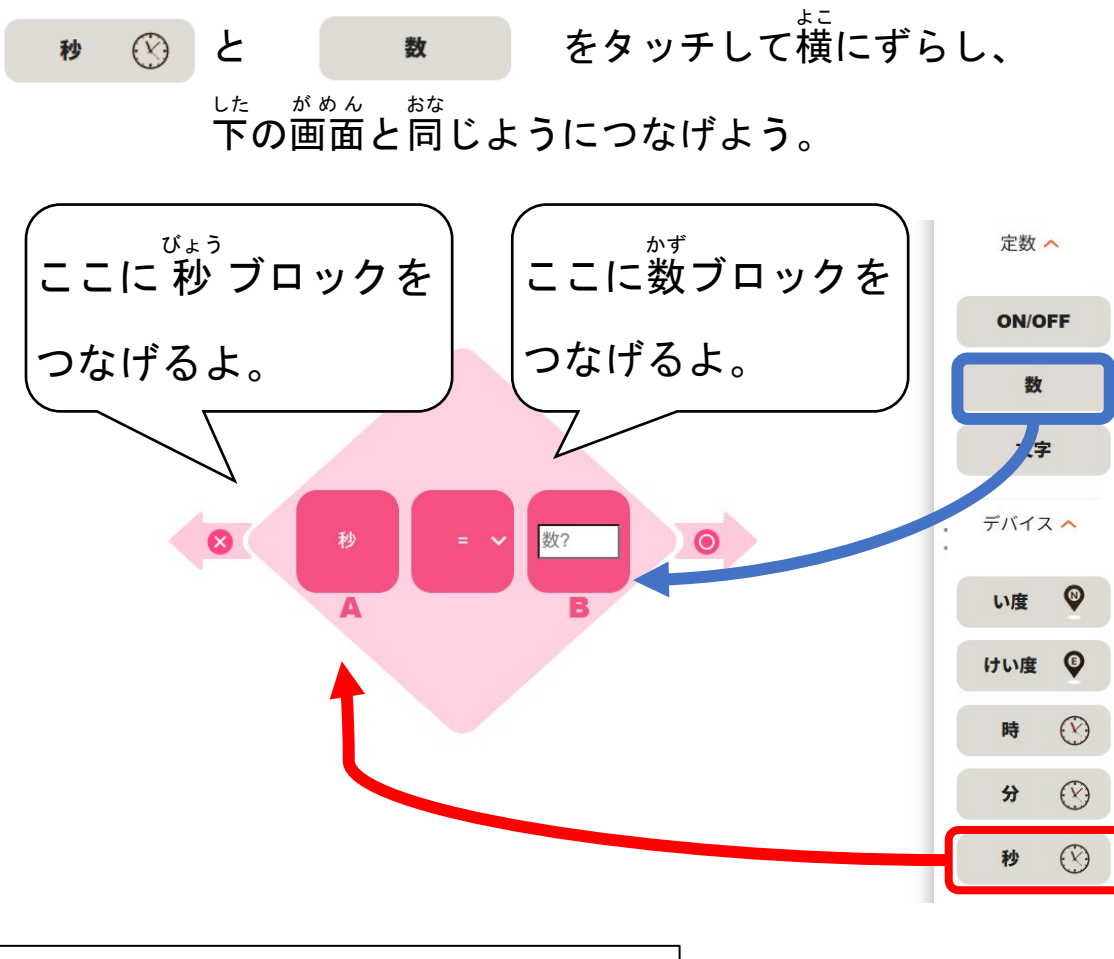

<sup>イフ</sup> 3. if ブロックの条件を設定しよう!

<sup>っぎ イフ</sup> 次はifブロックの条件を決めていくよ。

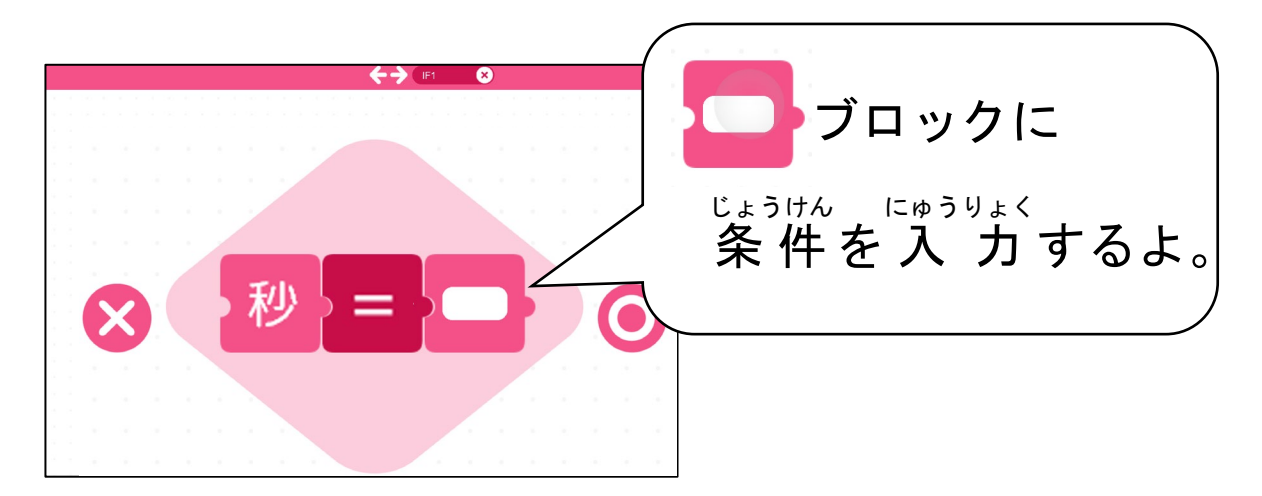

っぎ 次のページで条件を設定しよう!

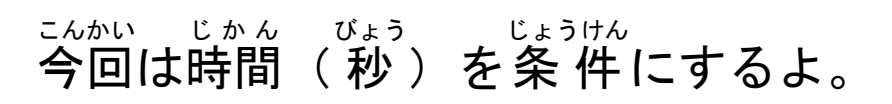

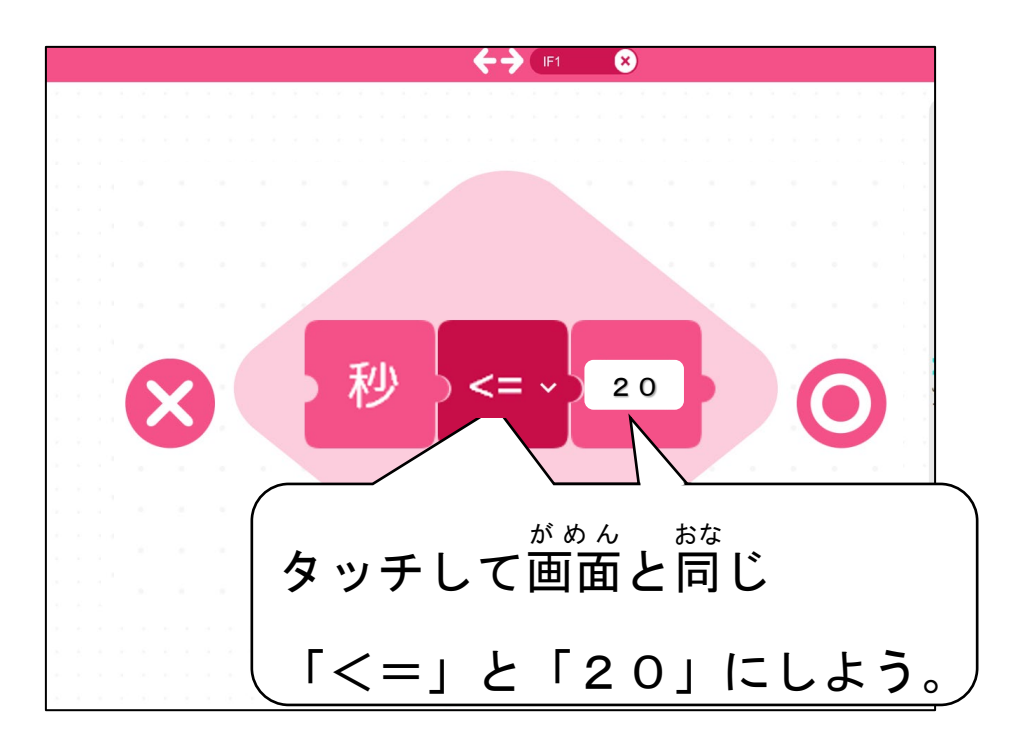

<= ~

20

21~60秒のとき

......

秒

1~20秒のとき

6

## 「く」や「>」は不等号というよ。

した ひょう 下の表をみて、それぞれの記号の意味を理解しよう!

| <sub>きごう</sub><br>記号 | <sub>いみ</sub><br>意味                 | っか かた<br>使い方                    |
|----------------------|-------------------------------------|---------------------------------|
| =                    | っと<br>等しい                           | $\bigcirc = \blacktriangle$     |
| <                    | みぎ おお<br>右が大きい                      | $\bigcirc$ <                    |
| >                    | <sup>ひだり おお</sup><br>左が大きい          | $\bigcirc > \blacktriangle$     |
| < =                  | <sup>みぎ おお ひと</sup><br>右が大きいか 等 しい  | $\bigcirc$ < = $\blacktriangle$ |
| >=                   | <sub>ひだり まお</sub> ひと<br>左が大きいか 等 しい | $\bigcirc > = \blacktriangle$   |

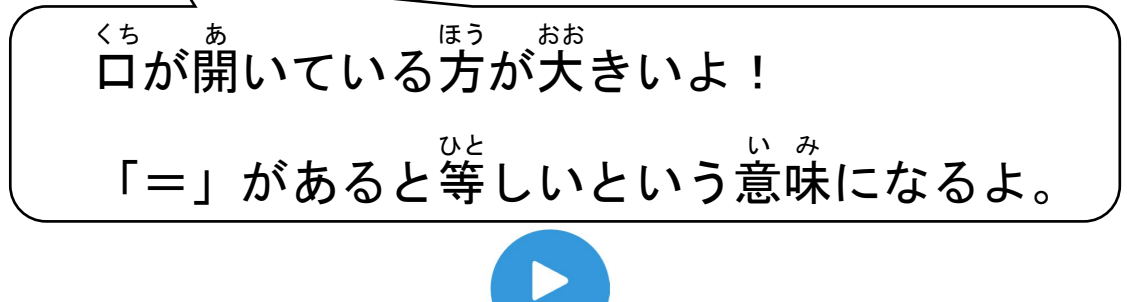

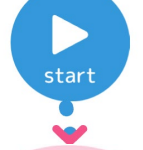

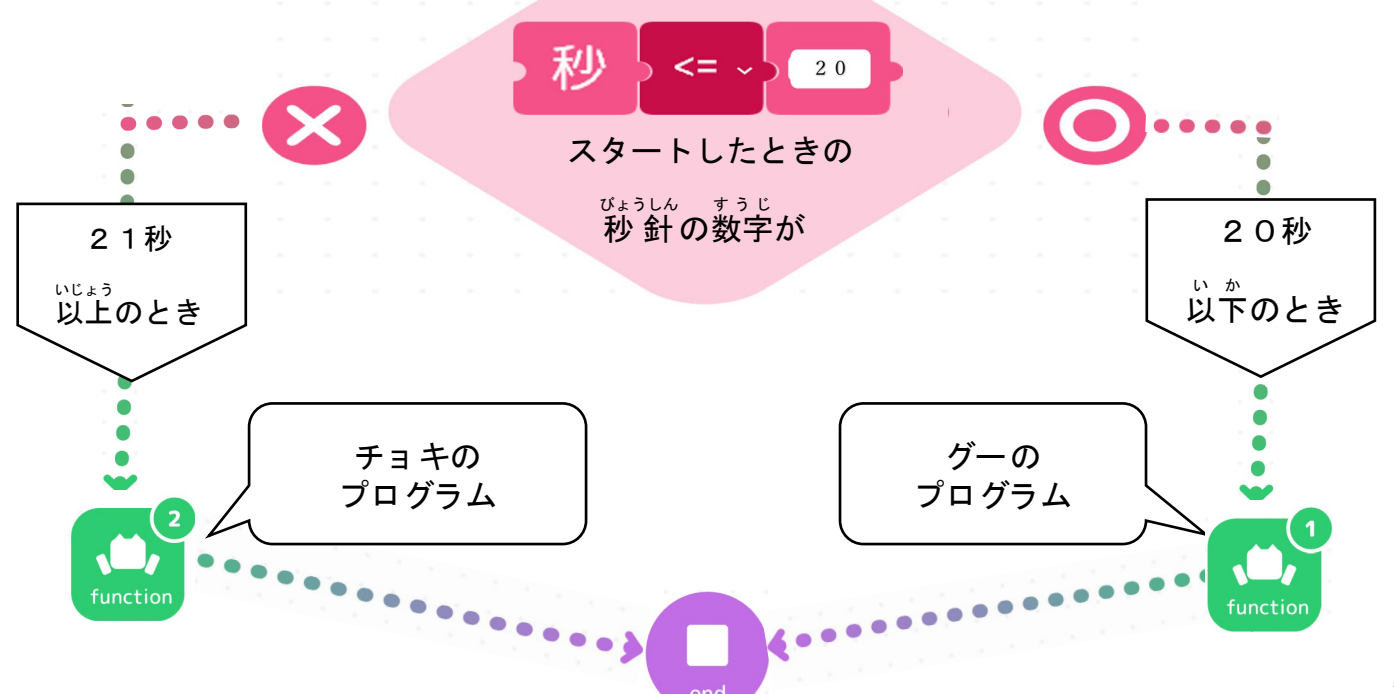

した がめん おな 下の画面と同じようにつないでみよう!

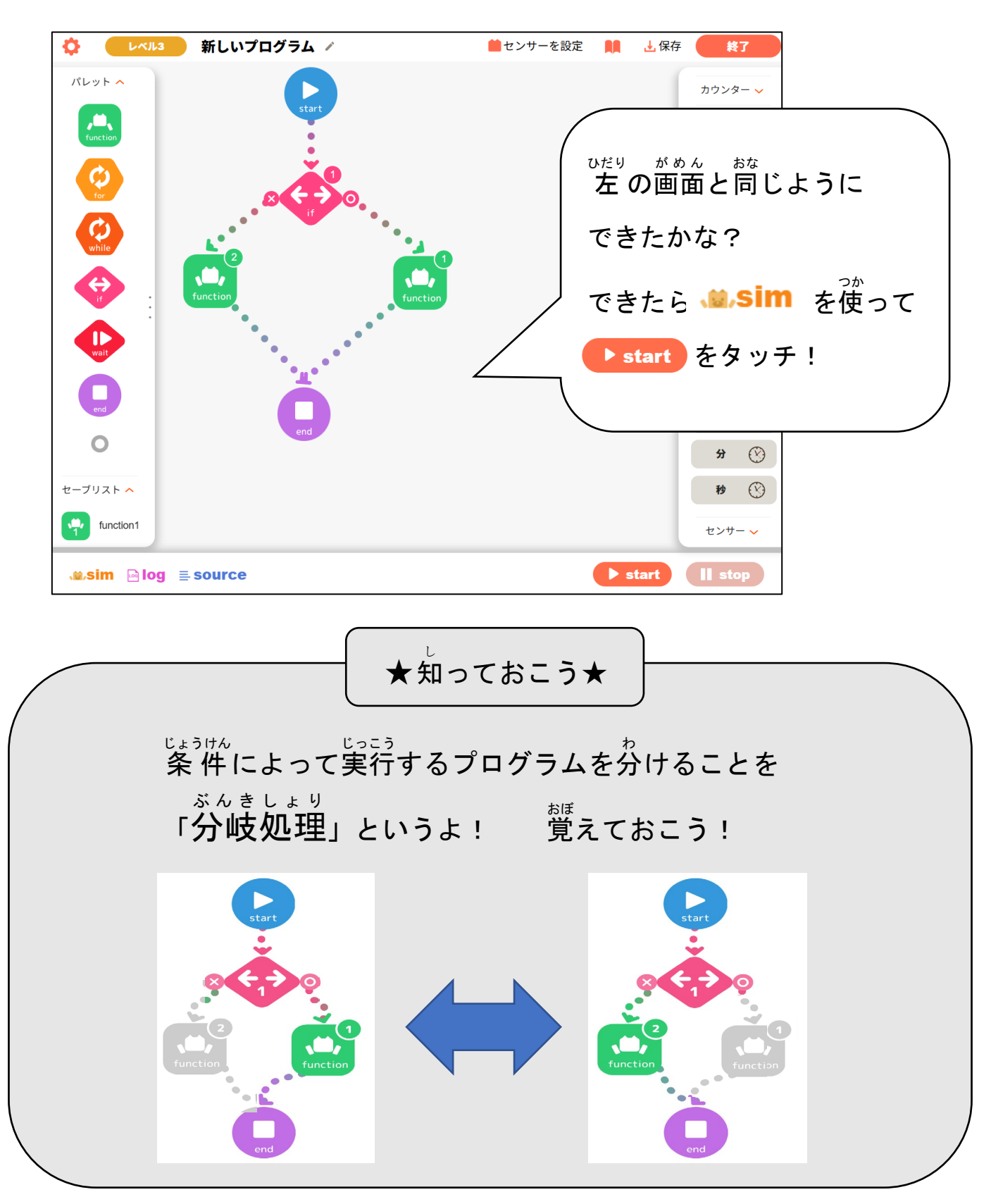

## グーとチョキの2つにわけることは学んだね。

## <u>グー、チョキ、パーの3つにわけるときはどうすればいいかな?</u>

作ってみよう2

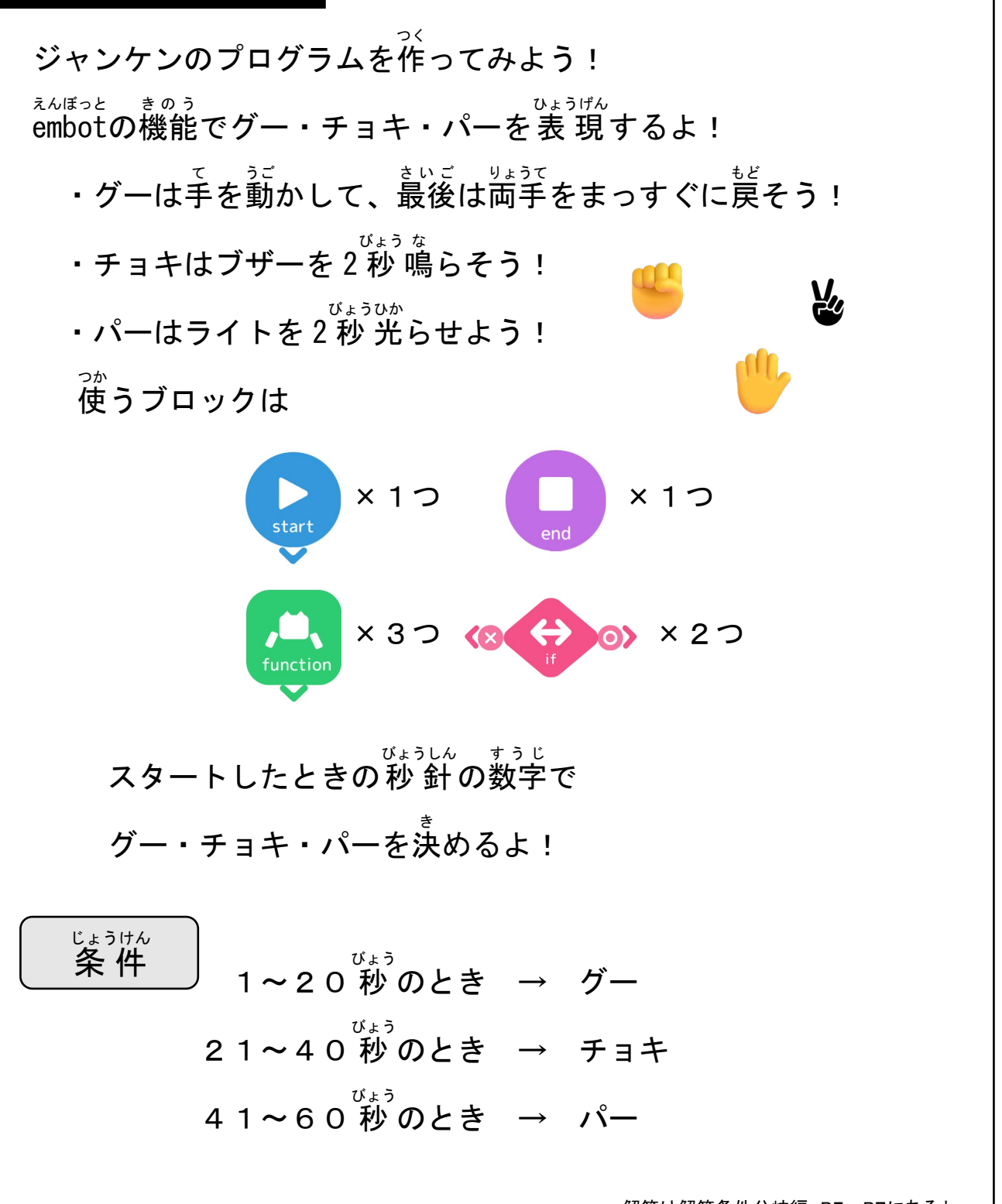

解答は解答条件分岐編 P5~P7にあるよ。

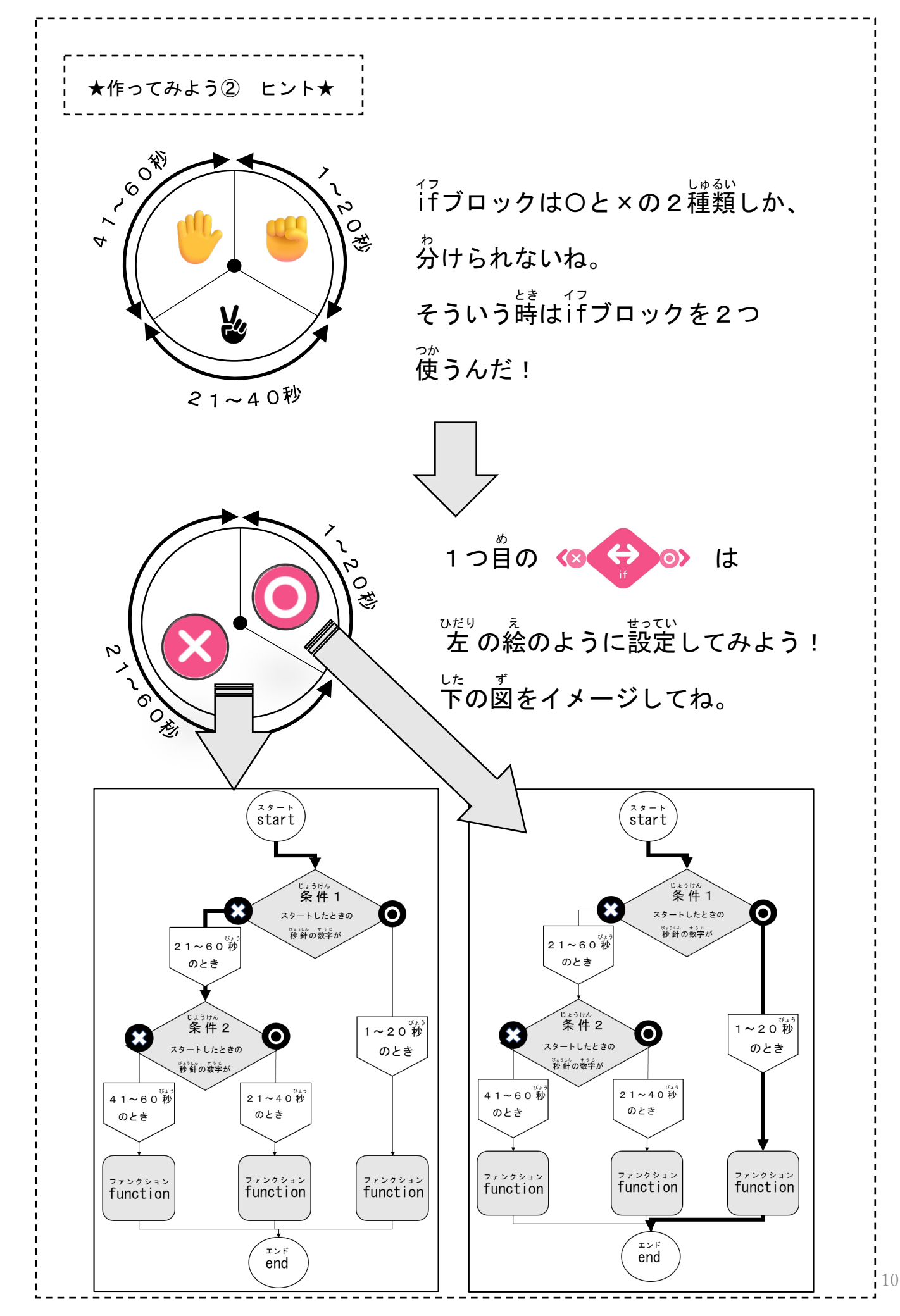

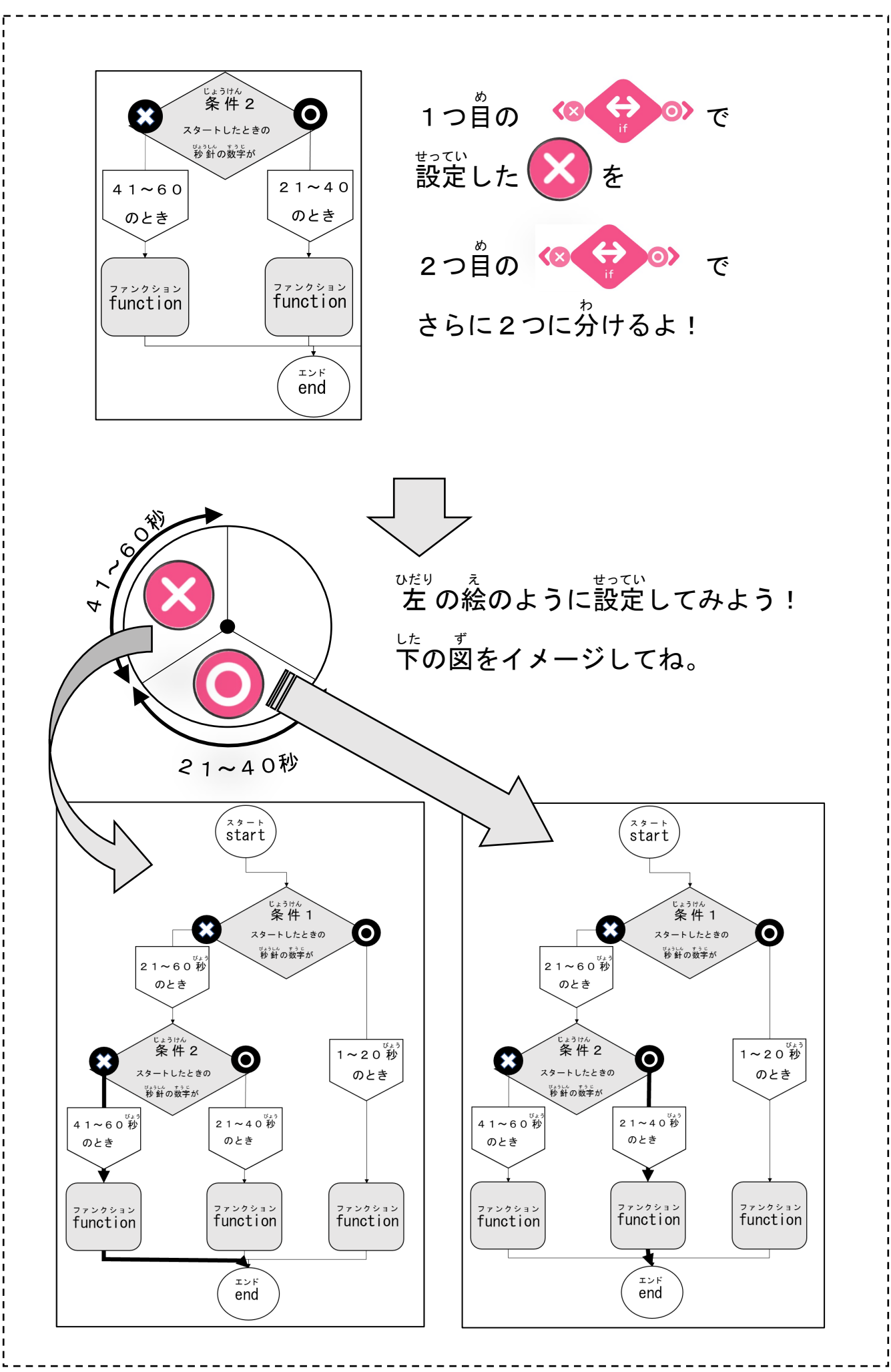

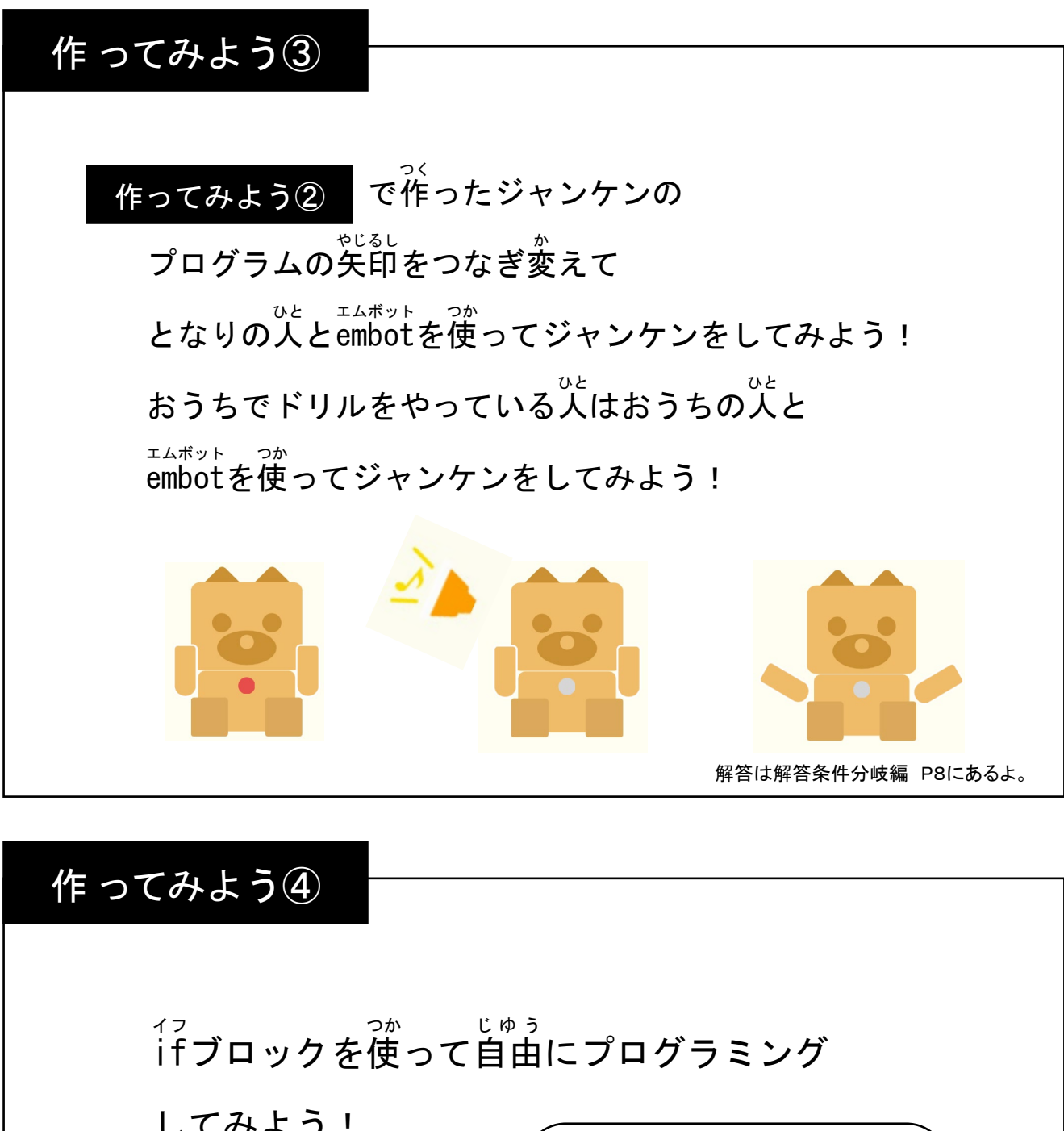

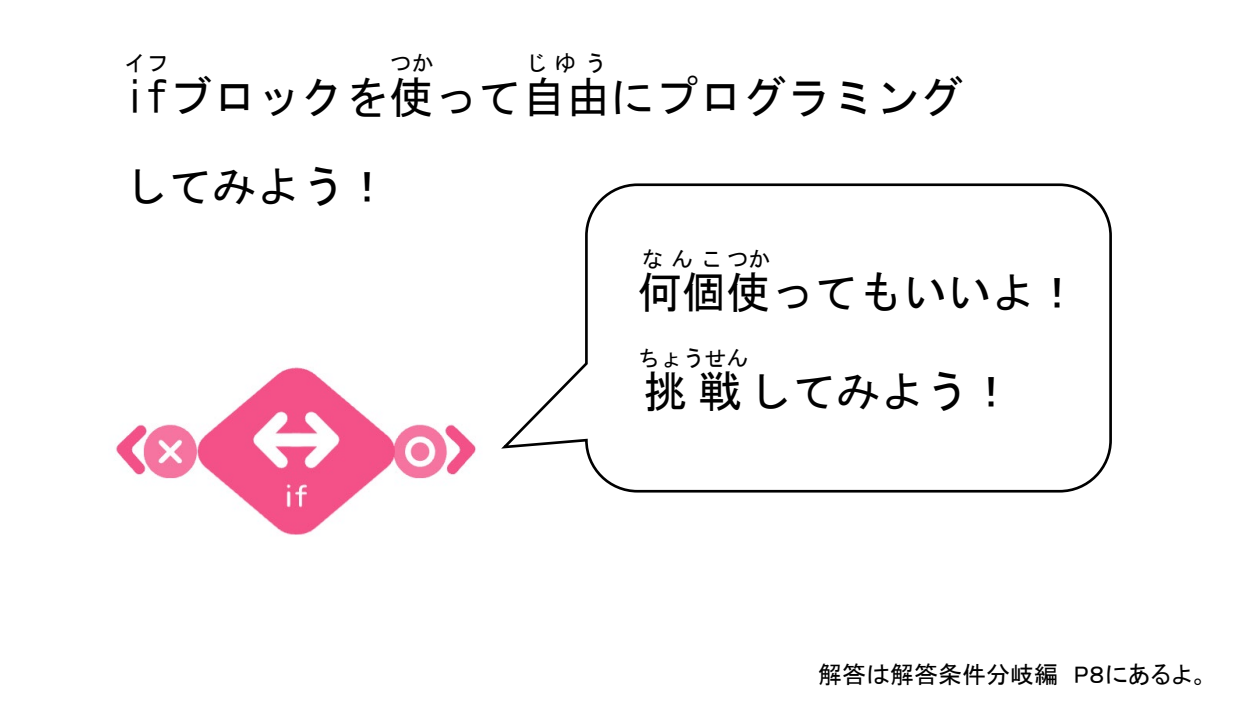

てんすう 年 組 番 取り組んだ日: 月 日 占数 名前 ~まとめドリル~ <sup>イフ</sup> ifブロックの使いかたはわかったかな? このまとめドリルを使って いま べんきょう ないよう ふ かえ 今まで勉強してきた内容を振り返ろう! まとめ1) <sup>17</sup> ifブロックを使ってプログラムを作る中で工夫した点、 むずか <sup>ъすか でん</sup> 難しかった点について <sup>かんが</sup> きみの考えに一番近いものを選ぼう。 をつけてね じぶん かんが か ひと じゅう か ううしん ううしょう ううしょう ううしょう えを書きたい人は自由に書いてみよう。 ・条件を設定するのが難しかった \*ごう い み おぼ たいへん ・記号の意味を覚えるのが大変だった <sup>イフ</sup>・ifブロックの置く場所を考えながらプログラムを作った <sub>じゆう か</sub> 自由に書こう

## まとめ2

<sup>じょうけん</sup> 条件によって実行するプログラムを分けることを なんていったかな? <sup>\*\*</sup>思い出して書いてみよう! (1点)

解答は解答条件分岐編 P11にあるよ。

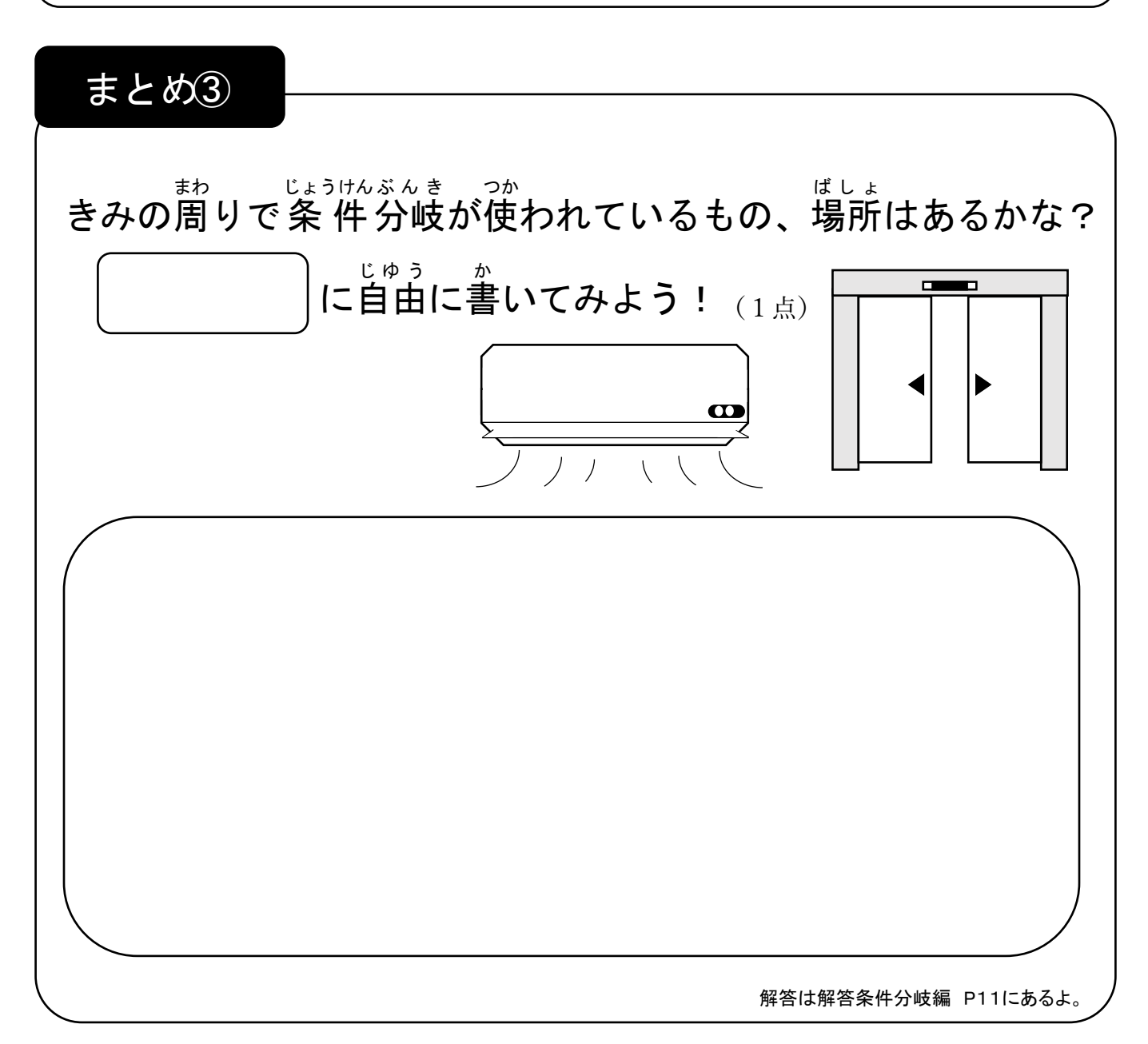